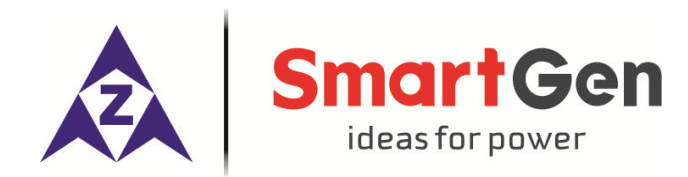

# **HGM6100N SERIES**

# (HGM6110N/6120N/6110NC/6120NC/6110CAN/6120CAN)

# **GENSET CONTROLLER**

# **USER MANUAL**

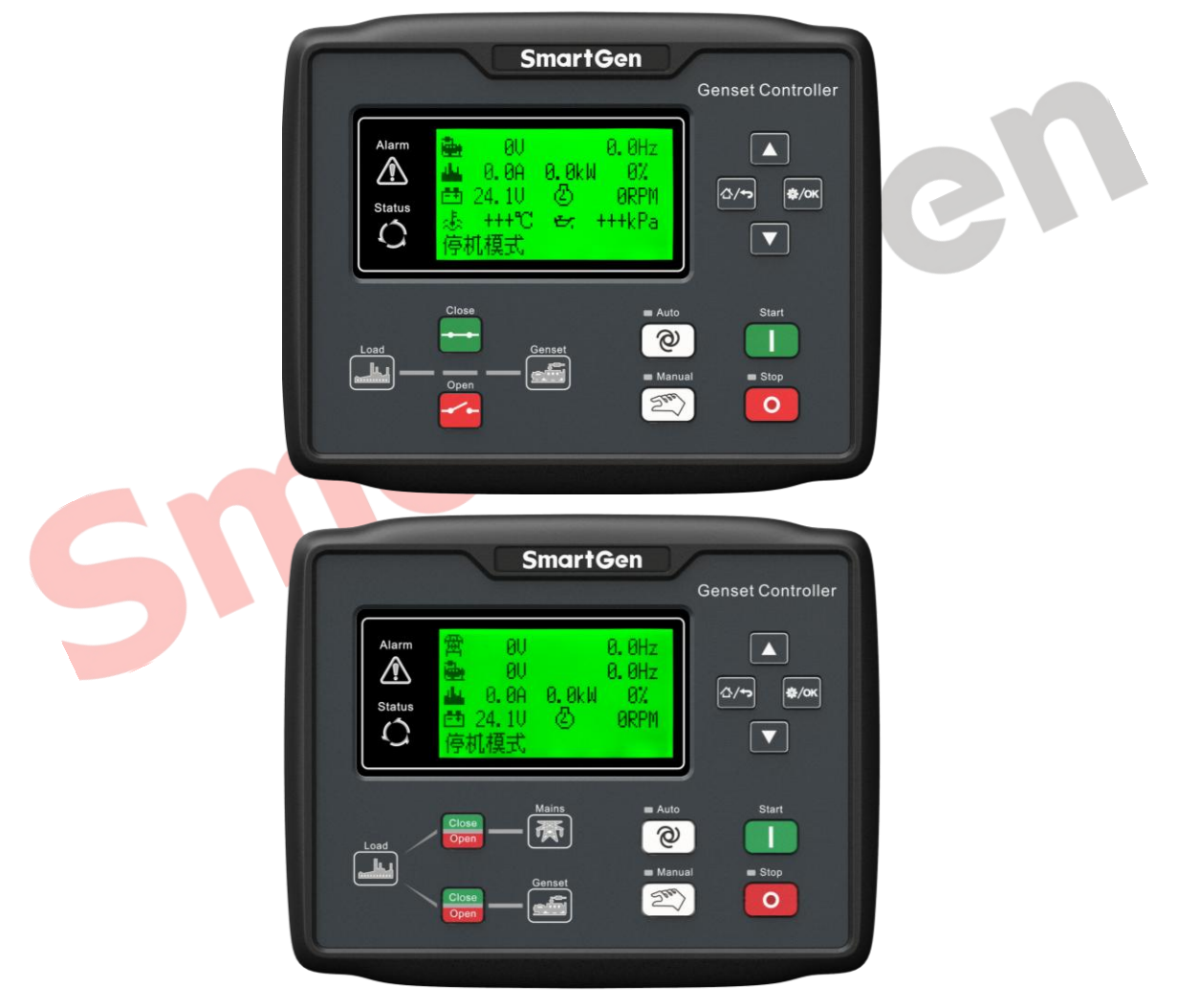

SMARTGEN (ZHENGZHOU) TECHNOLOGY CO., LTD.

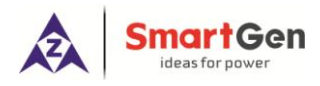

# **3 SPECIFICATION**

| Table 2 | 2 <b>–</b> Tee | chnical | Parameters |
|---------|----------------|---------|------------|
| 100101  | -              | ••••••• |            |

| Items                                     | Contents                                                                                                    |  |  |
|-------------------------------------------|----------------------------------------------------------------------------------------------------|--|--|
| Working Voltage                           | DC8.0V to DC35.0V, continuous                                                                                                    |  |  |
| Power Consumption                         | <3W(Standby mode: ≤2W)                                                                                                    |  |  |
| AC System<br>3P4W<br>3P3W<br>1P2W<br>2P3W | AC15V - AC360 V (ph-N)<br>AC30V - AC620 V (ph-ph)<br>AC15V - AC360 V (ph-N)<br>AC15V - AC360 V (ph-N)                               |  |  |
| AC Alternator Frequency                   | 50Hz/60Hz                                                                                                    |  |  |
| Rotate speed sensor Voltage               | 1.0V to 24V (RMS)                                                                                                    |  |  |
| Rotate speed sensor Frequency             | 10,000 Hz (max.)                                                                                                    |  |  |
| Start Relay Output                        | 16 A DC28V at supply voltage                                                                                                    |  |  |
| Fuel Relay Output                         | 16 A DC28V at supply voltage                                                                                                    |  |  |
| Auxiliary Relay Output 1                  | 7 A DC28V at supply voltage                                                                                                    |  |  |
| Auxiliary Relay Output 2                  | 7 A AC250V volt-free output                                                                                                    |  |  |
| Auxiliary Relay Output 3                  | 16 A AC250V volt-free output                                                                                                    |  |  |
| Auxiliary Relay Output 4                  | 16 A AC250V volt-free output                                                                                                    |  |  |
| Overall Dimensions                        | 209mm x 166mm x 45mm                                                                                                    |  |  |
| Panel Cutout                              | 186mm x 141mm                                                                                                    |  |  |
| C.T. Secondary Current                    | 5A (rated)                                                                                                    |  |  |
| Working Condition                         | Temperature: (-25~70) <sup>o</sup> C; Relative Humidity: (20~93)%RH                                                                 |  |  |
| Storage Condition                         | Temperature: (-30~+80)°C                                                                                                    |  |  |
| Protection Level                          | IP65: when water-proof gasket installed between control panel and enclosure.                                                        |  |  |
| Insulation Intensity                      | Apply AC2.2kV voltage between high voltage terminal and low voltage terminal. The leakage current is not more than 3mA within 1min. |  |  |
| Weight                                    | 0.56kg                                                                                                    |  |  |

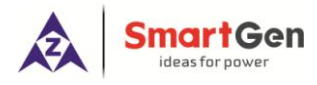

# **4 OPERATION**

# 4.1 KEYS DSCRIPTION

| Icon     | Function        | Description                                                                 |  |  |  |
|----------|-----------------|-----------------------------------------------------------------------------|--|--|--|
| 0        |                 | Can stop generator under Manual/Auto mode; Can reset shutdown               |  |  |  |
|          |                 | alarm; Press this key at least 3 seconds to test panel indicators are OK or |  |  |  |
|          | Stop/ Reset     | not(lamp test);                                                             |  |  |  |
|          |                 | During stopping process, press this key again can stop generator            |  |  |  |
|          |                 | immediately.                                                                |  |  |  |
|          | Start           | Start genset under Manual or Manual Test mode.                              |  |  |  |
| (FI)     |                 |                                                                             |  |  |  |
| 200      | Manual          | Pressing this key will set the module as Manual mode.                       |  |  |  |
| <b>ଚ</b> | Auto            | Pressing this key will set the module as Auto mode                          |  |  |  |
| e        | Auto            | Fressing this key will set the module as Auto mode.                         |  |  |  |
| Close    | Gens Close/Open | Can control gens to switch on or off in Manual mode.                        |  |  |  |
| Open     |                 | Note: the key is fit for HGM6120 series controllers.                        |  |  |  |
|          | Close           | Can control gens to switch on in Manual mode.                               |  |  |  |
|          |                 | Note: the key is fit for HGM6110 series controllers.                        |  |  |  |
|          | Open            | Can control g <mark>ens t</mark> o switc <mark>h off</mark> in Manual mode. |  |  |  |
|          |                 | Note: the key is fit for HGM6110 series controllers.                        |  |  |  |
| ф/ок     | Set/ Confirm    | Press this key to enter menu interface;                                     |  |  |  |
|          |                 | Shift cursor to confirm In parameters setting menu.                         |  |  |  |
|          | Up/Increase     | Screen scroll;                                                              |  |  |  |
|          |                 | Up cursor and increase value in setting menu.                               |  |  |  |
|          | Down/Decrease   | Scroll screen;                                                              |  |  |  |
|          |                 | Down cursor and decrease value in setting menu.                             |  |  |  |
| ~/~      | Home/Deturn     | Return to homepage when in main interface;                                  |  |  |  |
|          | Home/Keturn     | Exit when in parameters setting interface.                                  |  |  |  |

# Table 3 – Keys Description

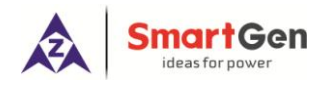

#### 4.2 CONTROLLER PANEL

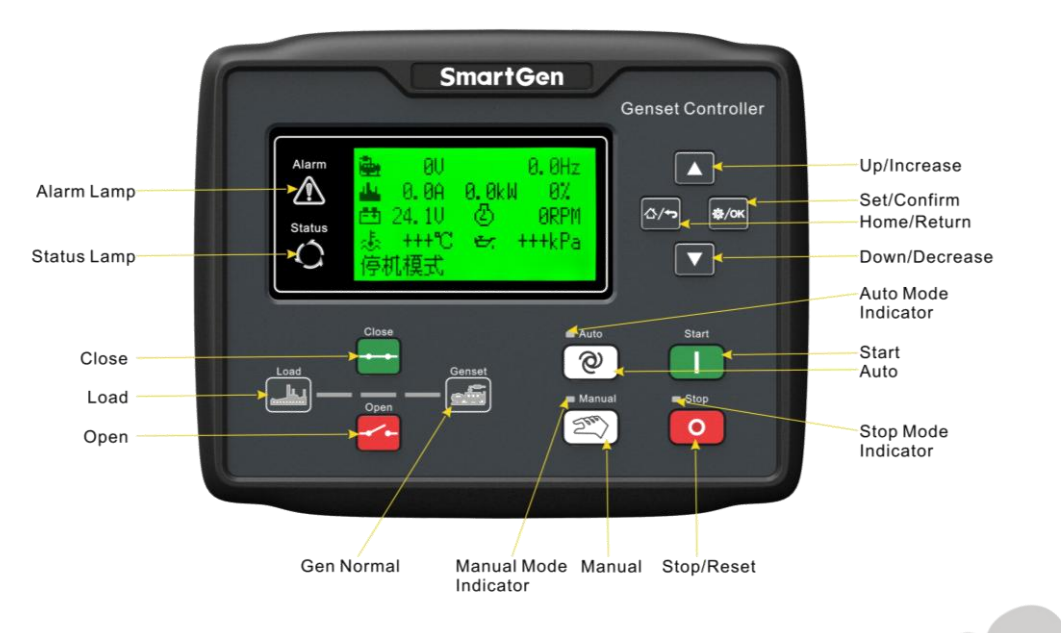

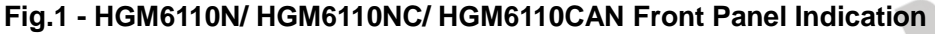

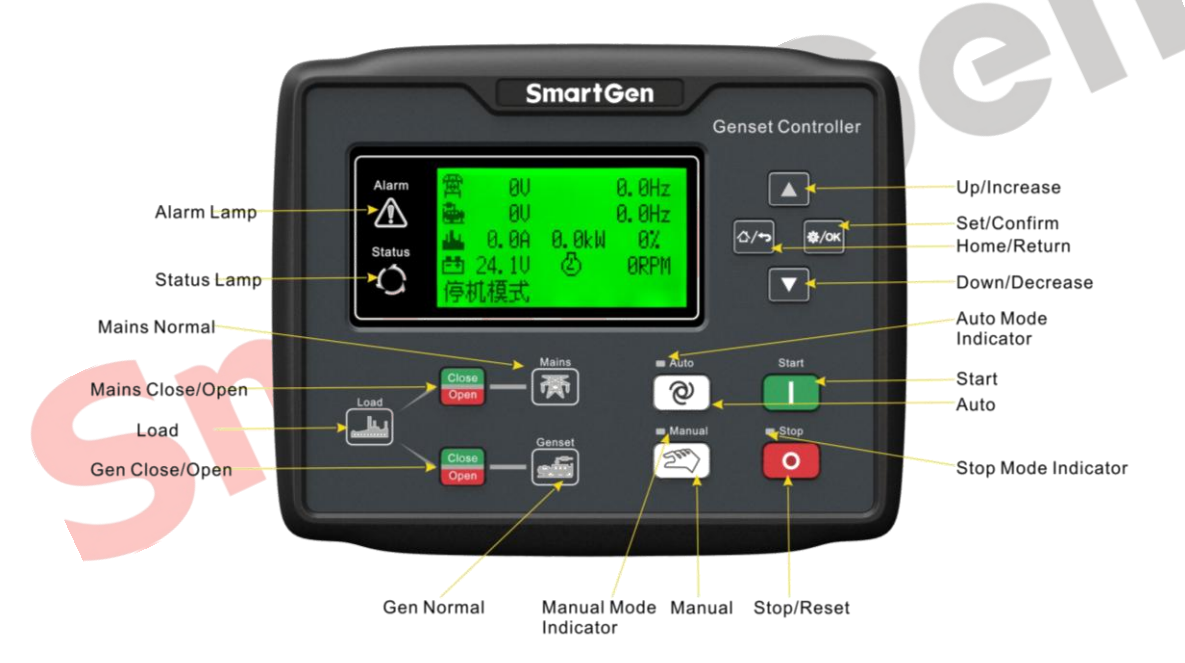

#### Fig.2 - HGM6120N/ HGM6120NC/ HGM6120CAN Front Panel Indication

**ANote:** Partial indicator states:

Alarm Lamp: slowly blink when warning alarms; fast blink when shutdown alarms; won't illuminate when there is no alarm.

Status Lamp: won't illuminate when genset stand by; blink 1 time per second in start or stop process and always illuminate when runs normally; for HGM6100CAN, press start key in auto mode or manual mode, ECU power output and status lamp always illuminate.

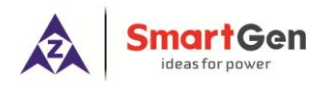

# 4.3 AUTOMATIC START/STOP OPERATION

Auto mode is activated by pressing the  $^{\textcircled{O}}$ , LED indicator beside the button is illuminating which confirms this action.

#### **Starting Sequence**

- 1) **HGM6120**: When mains is abnormal (over/under voltage, lack of phase), enter into "Mains Abnormal Delay" and LCD displays count-down time. When delay is over, "Start Delay" begins.
- 2) HGM6110: when "remote start" input is active, enter into "Start Delay".
- 3) "Count- down" of start delay is displayed in LCD.
- 4) When start delay is over, preheat relay is outputting (if configured), "Preheat Delay XX s" is displayed in LCD.
- 5) When preheat delay is over, fuel relay is outputting for 1s and then start relay outputs; if genset failed to start during "Crank Time", the fuel and start relay stop outputting and enter into "Crank Rest Time" and wait for next cranking.
- 6) If genset failed to start within set start times, the fifth line of LED will turn black and Fail to Start alarm will be displayed.
- 7) Any time to start genset successfully, it will enter into "Safe Running". During this period, alarms of low oil pressure, high temperature, under speed, Failed To Charge and Aux. input (be configured) are disabled. As soon as this delay is over, genset will enter into "Start Idle Delay" (if configured).
- 8) During start idle delay, alarms of under speed, under frequency, under voltage are disabled. As soon as this delay is over, genset will enter into "Warming up Delay" (if configured).
- 9) When "Warming up Delay" is over, the indicator is illuminating if gens normal. If voltage and frequency of engine reach the load requirement, close relay outputs, genset is taking load and indicator illuminates; if engine voltage or frequency is abnormal, controller will alarm and shutdown (LCD displays the alarm information).

#### **Stopping Sequence**

- 1) **HGM6120**: during normal running, if mains normal, genset will enter into "Mains Normal Delay", when mains indicator illuminates, "Stop Delay" begins.
- 2) **HGM6110**: genset enters into "Stop Delay" as soon as "Remote Start" is inactive.
- 3) When "Stop Delay" is over, genset enters into "Cooling Delay". Closing relay is disconnected. After switch "Transfer Rest Delay", closing relay is outputting, mains is taking load, generator indicator eliminates while mains indicator illuminates.
- 4) When entering "Stop Idle Delay", idle relay is energized to output. (If configured).
- 5) When entering "ETS Delay", ETS relay is energized to output, fuel relay output is disconnected.
- 6) When entering "Genset at Rest", genset will automatically judge if it has stopped.
- 7) When genset has stopped, enter into standby mode; if genset failed to stop, controller will alarm ("Fail to Stop" alarm will be displayed in LCD).

# 4.4 MANUAL START/STOP OPERATION

1) **HGM6120,** Manual Mode is active when press and its indicator illuminates. Under both of the

modes, press to start genset, it can automatically detect crank disconnect and accelerate to

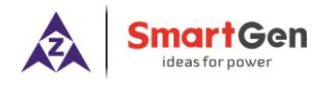

#### HGM6100N Series Genset Controller User Manual

high speed running. If there is high temperature, low oil pressure, over speed and abnormal voltage during genset running, controller can protect genset to stop (detail procedures please refer to No.4~9 of Auto start operation). Under Manual Mode, switch won't transfer automatically, it is

necessary to press open to transfer load.

2) HGM6110, Manual Mode is active when pressing 2, and its indicator is illuminating. Then

press to start genset, it can automatically detect crank disconnect and accelerate to high speed running. If there is high temperature, low oil pressure, over speed and abnormal voltage during running, controller can protect genset to stop guickly (detail procedures please refer to

No.4~9 of Auto start operation). After genset runs well in high speed, press and gens take load.

 Manual stop, pressing Can shut down the running genset (detail procedures please refer to No.3~7 of Auto stop operation).

#### 4.5 EMERGENCY START

In manual mode, pressing 2 and L can compel genset to start. The controller won't judge

whether the controller has started successfully according to disconnect conditions and the disconnection of starter needs to control by operators. When operators observed the genset has started successfully, loose the keys and the controller enter safety delay with start stops to output.

#### **5 PROTECTION**

#### 5.1 WARNINGS

When controller detects the warning signal, the genset only alarm and not stop. The alarms are displayed in LCD.

| No. | Items                | Description                                                                  |
|-----|----------------------|------------------------------------------------------------------------------|
| 1   | Loss Of Speed Signal | When the speed of genset is 0 and speed loss delay is 0, controller will     |
|     |                      | send warning alarm signal and it will be displayed in LCD.                   |
| 2   | Genset Over Current  | When the current of genset is higher than threshold and setting over         |
|     |                      | current delay is 0, controller will send warning alarm signal and it will be |
|     |                      | displayed in LCD.                                                            |
| 3   | Fail To Stop         | When genset cannot stop after the "stop delay" is over, controller will send |
|     |                      | warning alarm signal and it will be displayed in LCD.                        |
| 4   |                      | When the fuel level of genset is lower than threshold or low fuel level      |
|     | Low Fuel Level       | warning is active, controller will send warning alarm signal and it will be  |
|     |                      | displayed in LCD.                                                            |
| 5   | Failed To Charge     | During genset normal running process, when the voltage difference            |

#### Table 4 – Controller Warning Alarms

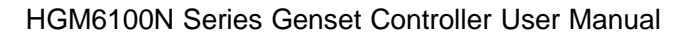

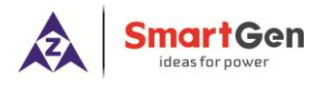

# **6 CONNECTIONS**

Compared with HGM6120, HGM6110 doesn't have 3-phase input terminal of mains voltage. The back panel of HGM6120 is as below.

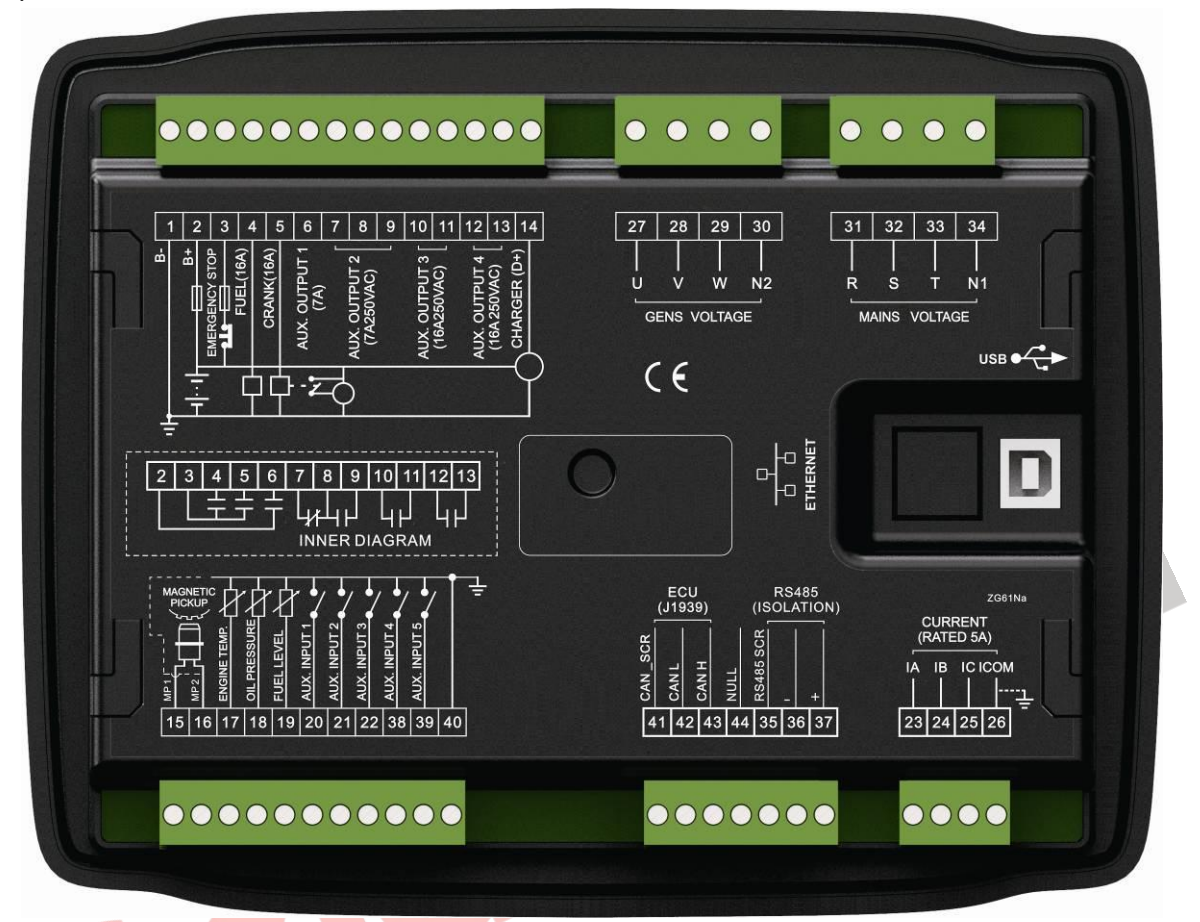

# Fig.3 – Controller Rare Panel Drawing

# Table 6 – Terminal Connection Description

| No. | Function            | Cable Size         | Description                                                 |                    |
|-----|---------------------|--------------------|-------------------------------------------------------------|--------------------|
| 1   | DC input B-         | 2.5mm <sup>2</sup> | Connected to negative of starter battery                    |                    |
|     |                     | 2.5mm <sup>2</sup> | Connected to positive of starter battery. If wire length is |                    |
| 2   | DC input B+         |                    | over 30m, better to double wires in par                     | rallel. Max. 20A   |
|     |                     |                    | fuse is recommended.                                        |                    |
| 3   | Emergency Stop      | 2.5mm <sup>2</sup> | Connected to B+ via emergency stop button.                  |                    |
| 4   | Fuel Relay Output   | 1.5mm <sup>2</sup> | B+ is supplied by 3 points, rated 16A                       |                    |
| 5   | Start Relay Output  | 1.5mm <sup>2</sup> | B+ is supplied by 3 points, rated 16A 0                     | Connect to starter |
|     |                     |                    | coil                                                        | •                  |
| 6   | Aux. Relay Output 1 | 1.5mm <sup>2</sup> | B+ is supplied by 2 points, rated 7A                        | •                  |
| 7   |                     |                    | Normal close output, 7 A rated.                             |                    |
| 8   | Aux. Relay Output 2 | 1.5mm <sup>2</sup> | Relay common port                                           |                    |
| 9   |                     |                    | Normal open output, 7 A rated.                              | Deference Table 0  |
| 10  | Auro Dalas Ostast 2 | 0.52               |                                                             | Reference Table 8  |
| 11  | Aux. Relay Output 3 | 2.5mm <sup>-</sup> | Relay normal open volt-free contact                         |                    |
| 12  |                     | 2 2                |                                                             |                    |
| 13  | Aux. Relay Output 4 | 2.5mm <sup>-</sup> | TO A rated                                                  |                    |

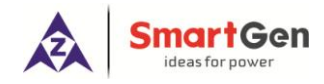

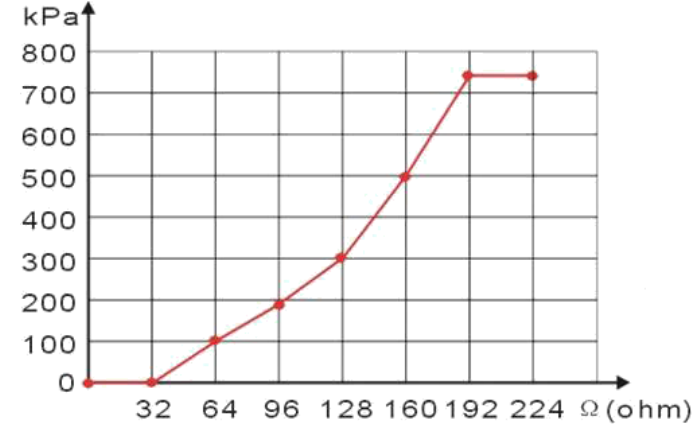

Fig.4 Sensor Curve Diagram

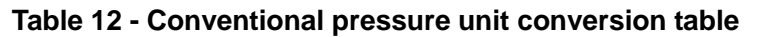

|                      | 1N/m <sup>2</sup> (pa) | 1kgf/cm <sup>2</sup>  | 1bar                  | (1b/in <sup>2</sup> ) psi |
|----------------------|------------------------|-----------------------|-----------------------|---------------------------|
| 1Pa                  | 1                      | $1.02 \times 10^{-5}$ | 1x10 <sup>-5</sup>    | $1.45 \times 10^{-4}$     |
| 1kgf/cm <sup>2</sup> | 9.8x10 <sup>4</sup>    | 1                     | 0.98                  | 14.2                      |
| 1bar                 | 1x10 <sup>5</sup>      | 1.02                  | 1                     | 14.5                      |
| 1psi                 | 6.89x10 <sup>3</sup>   | 7.03x10 <sup>-2</sup> | 6.89x10 <sup>-2</sup> | 1                         |

# 10 COMMISSIONING

Before operation, the following checking should be carried out:

- Check and ensure all the connections are correct and wires diameter is suitable.
- Ensure that the controller DC power has fuse; battery positive and negative have correctly connected.
- Emergence stop input must be connected to positive of starting battery via normally close contact of emergency stop.
- Take proper actions to prevent engine to disconnect crank (e. g. Remove the connections of fuel value). If checking is OK, connect start battery, select Manual Mode, controller will execute the program.
- Set controller as Manual Mode, press "start" button to start genset. If failed within the setting crank times, controller will send "Failed to Start" signal; then press "stop" to reset controller.
- Recover actions of preventing engine to disconnect crank (e. g. Connect wire of fuel value), press "start" button again, genset will start. If everything goes well, genset will normal run after idle running (if configured). During this period, watch for engine's running situations and voltage and frequency of alternator. If there is abnormal, stop genset and check all connections according to this manual.
- Select the Auto Mode from front panel, connect to mains signal. After the mains normal delay, controller will transfer ATS (if configured) into mains load. After cooling, controller will stop genset and into standby state until mains abnormal again.
- When mains abnormal again, genset will start automatically and into normal running, send signal to make gens close, transfer ATS and make genset take load. If it not likes this, please check connections of ATS according to this manual.
- If there are any other questions, please contact SmartGen's service.

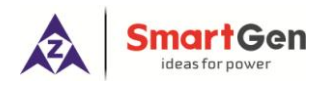

# 11 TYPICAL APPLICATION

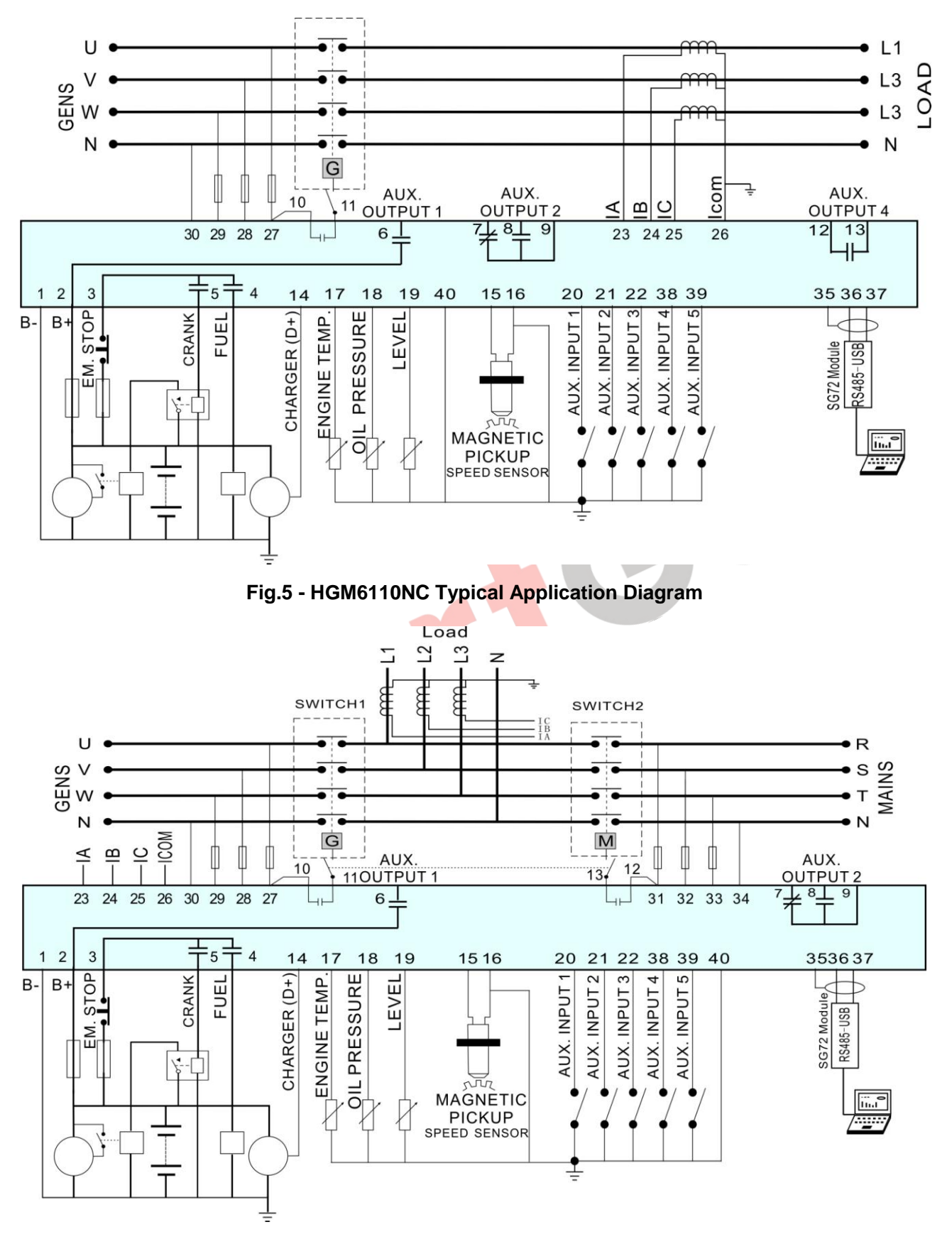

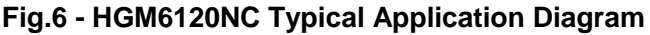

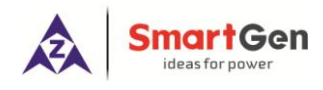

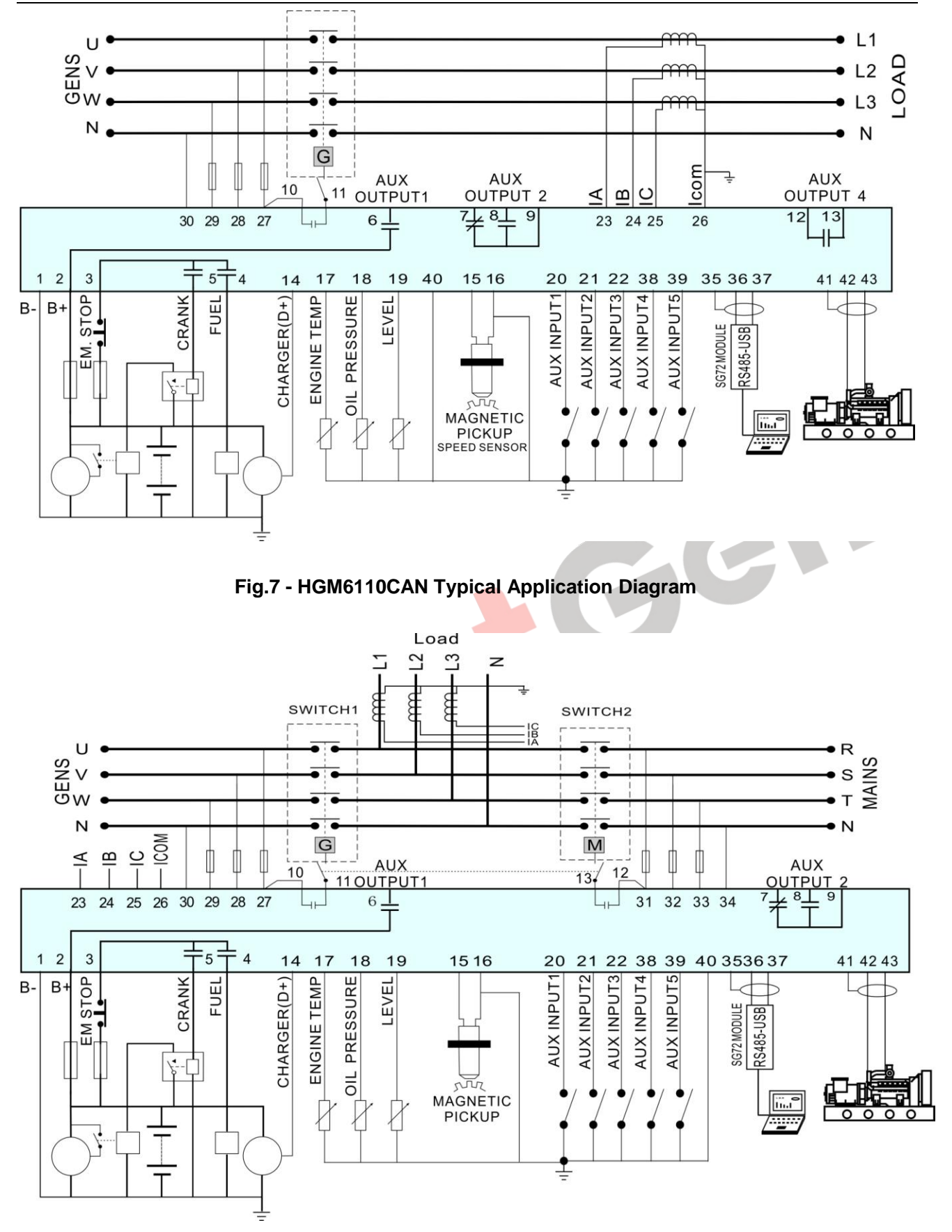

Fig.8 - HGM6120CAN Typical Application Diagram

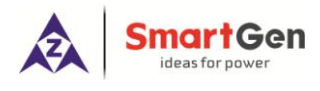

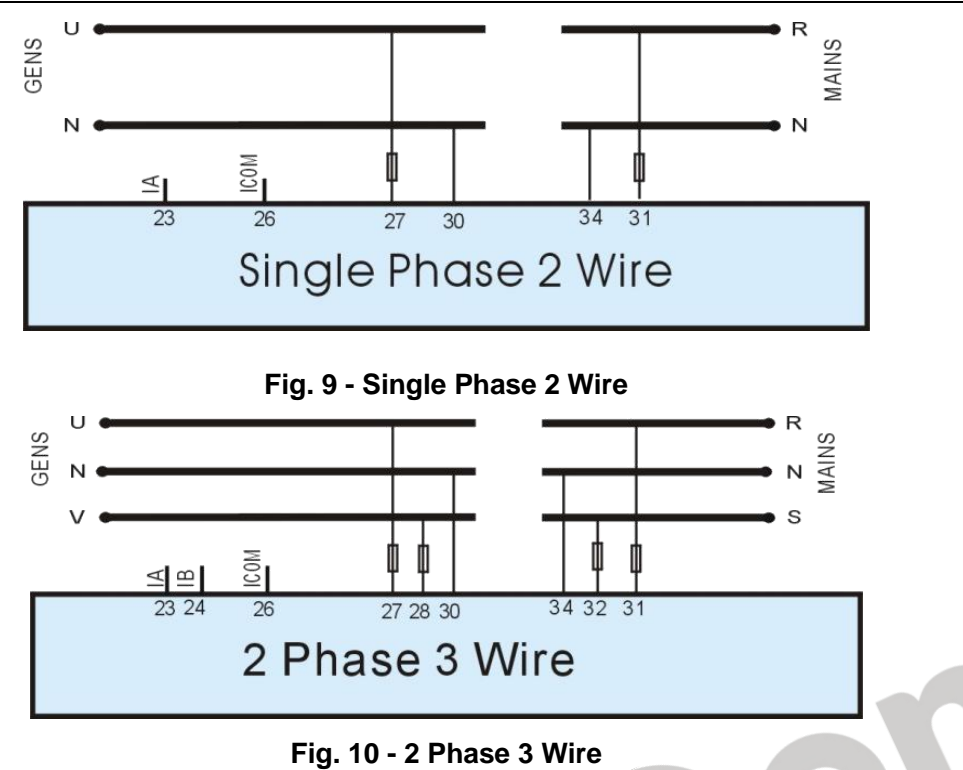

**ANote:** Recommend that the output of crank and Fuel expand high capacity relay.

# 12 INSTALLATION

## **12.1 FIXING CLIPS**

The module is held into the panel fascia using the supplied fixing clips.

- Withdraw the fixing clip screw (turn anticlockwise) until it reaches proper position.
- Pull the fixing clip backwards (towards the back of the module) ensuring four clips are inside their allotted slots.
- Turn the fixing clip screws clockwise until they make contact with the panel.
- Care should be taken not to over tighten the screws of fixing clips.

# 12.20VERALL DIMENSION AND PANEL CUTOUT

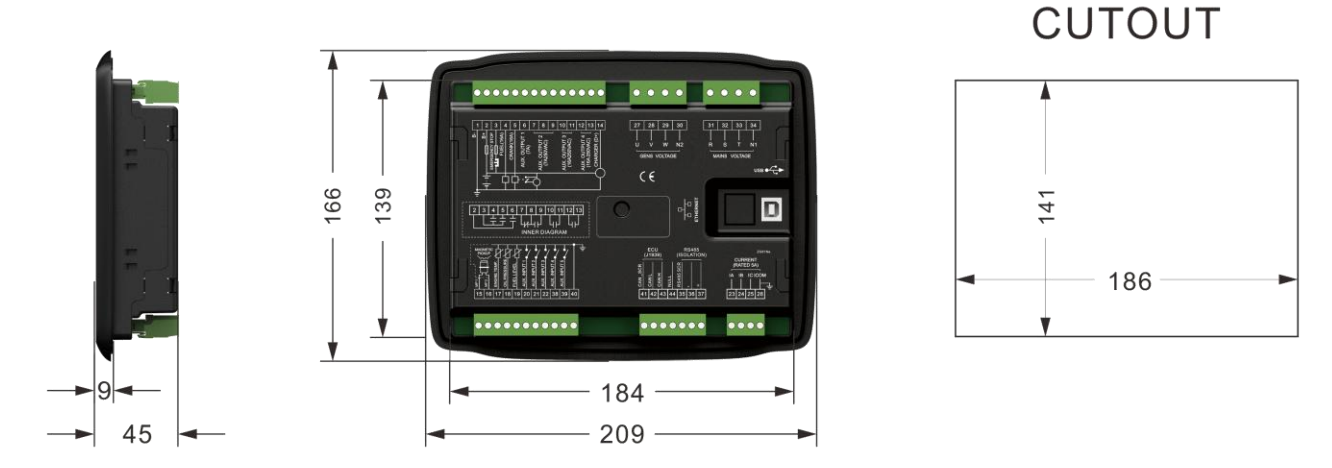

# Fig.11 – Case and Overall Dimensions